## CyberLink Screen Recorder 4 S-Video aktivieren.

| Screen Recorder                                                                                                    |                                 | ¢?_×  |
|----------------------------------------------------------------------------------------------------|---------------------------------|-------|
| Aufnehmen                                                                                                    | Streamen                        |       |
| Vollbild     Game       Image: Constraint of the second second sec | Für App<br>sperren Benutzerdef. | Gerät |
| Videoauflösung:<br>Videobildrate:                                                                                                    | 1080p<br>25 fps                 |       |
| Mausklicks: (                                                                                                    | 🔘 Ja 💿 Nein                     | Ø     |
| © •                                                                                                    | <b>₽ •</b>                      | * +   |
| Zeitbegrenzung                                                                                                    | REC                             |       |

CyberLink Screen Recorder 4 starten und auf Gerät klicken.

Bei Eingabegerät "Gerät zum Aufzeichnen auswählen" wählen und oben auf das Zahnrad klicken.

| Screen Recorder |      |                    |                | ⊕          |
|-----------------|------|--------------------|----------------|------------|
| Aufnehmen       |      | Stre               |                |            |
| Vollbild        | Game | Für App<br>sperren | Benutzerdef.   | Gerāt      |
| Eingabegerät:   |      | Gerät zum Aufz     | eichnen auswäh |            |
| Videoauflösung: |      | 1080p              |                | •          |
| Videobildrate:  |      | 25 fps             |                | •          |
| @ <b>•</b>      |      | <u>↓</u> .         |                | <b>*</b> + |
| Zeitbegrenzung  |      | REC                |                |            |

## Webcam anklicken.

| Voreinstellungen                                                                                                    |                                                                                                    | × |
|----------------------------------------------------------------------------------------------------|----------------------------------------------------------------------------------------------------|---|
| Allgemein<br>Datei<br>Video<br>Audio<br>Webcam<br>Tastenkürzel<br>Verbesserungsprogramm                                                                                                    | Anwendung:<br>Immer im Vordergrund<br>Nach Start minimieren<br>Beim Start von Aufzeichnung/Stream minimieren<br>Anzeigen, wenn Aufzeichnung/Streaming beendet ist<br>Softwareupdate:                                                                                   |   |
| Kettere<br>Kettere<br>Ket | <ul> <li>Automatisch nach Software-Updates suchen<br/><u>Bitte lesen Sie unsere Datenschutzbestimmungen</u></li> <li>Sprache:         <ul> <li>Systemstandardsprache verwenden (sofern unterstützt)</li> <li>Benutzerdefiniert</li> <li>Deutsch</li> </ul> </li> </ul> |   |
|                                                                                                    | OK Abbrechen                                                                                                    |   |

## Bei Webcam den "Terratec G2/G4" auswählen und rechts auf das Zahnrad klicken.

| Voreinstellungen                                                     |                                          |                                           |                          |      |        | ×   |
|----------------------------------------------------------------------|------------------------------------------|-------------------------------------------|--------------------------|------|--------|-----|
| Allgemein                                                            | Mahaam Finvia                            | atum au                                   |                          |      |        |     |
| Datei                                                                | webcam-Einrich                           | ntung:                                    | Filmerconconconconconcon |      |        |     |
| Video                                                                |                                          | Webcam:                                   | TERRATE                  | C_G2 | •      | ¢   |
| Audio                                                                |                                          | Auflösung:                                | 720 x 480                | D    | ▼      |     |
| Webcam                                                               |                                          | Bildrate:                                 | 50.00 fps                |      | •      |     |
| Tastenkürzel                                                         |                                          |                                           | 100 ips                  |      |        |     |
| Verbesserungsprogramm                                                | Hinweis:<br>Sie können di<br>Webcam-Vors | e Position/Gröl<br>schaufenstern ä<br>iey | 3e direkt in o<br>ndern. | den  |        |     |
| Erleben Sie weitere Software für Ihren<br>Digitalen Medien-Lifestyle | Farbberei<br>Entrausch<br>Hintergru      | ch<br>en<br>nd _□                         | 15<br>20                 |      |        |     |
|                                                                      |                                          |                                           |                          | ОК   | Abbrec | hen |

| igenschalten          |        |          |      |          |                        |      |          | ~   |
|-----------------------|--------|----------|------|----------|------------------------|------|----------|-----|
| Video-Proc-Verstärker | Kame   | erasteue | rung |          |                        |      |          |     |
|                       |        |          |      |          |                        |      | Autom.   |     |
| Hellig                | keit   |          |      | 1        |                        | 0    |          |     |
| Kont                  | rast   |          | -    | -        |                        | 27   |          |     |
| Fart                  | oton   |          |      |          |                        | 0    |          |     |
| Sättig                | ung    |          |      | 1        |                        | 64   |          |     |
| Sch                   | ärfe   |          |      |          |                        | 0    |          |     |
| Gar                   | nma    | -        |      |          |                        | 95   |          |     |
| Weißabgl              | eich   | <u> </u> |      |          |                        |      |          |     |
| Hintergr              | und    |          |      |          |                        | 2    |          |     |
| Verstärk              | ung    | -        |      |          |                        |      |          |     |
| Farbaktiv             | ierung |          | Stan | Leitungs | sfrequenz<br>Flackern) | 50 H | iz 🗸     |     |
|                       |        |          | 1    | OK       | Abbrec                 | hen  | Übernehn | ner |

## Bei Hintergrund den Wert auf 2 stellen und auf OK klicken.

Bei Webcam "Gerät zum Aufzeichnen auswählen" wählen und unten auf OK klicken.

| Voreinstellungen                                                     |                        |            |           |                    |         |     |
|----------------------------------------------------------------------|------------------------|------------|-----------|--------------------|---------|-----|
| Allgemein                                                            | Webcam-Einric          | htung:     |           |                    |         |     |
| Datei                                                                |                        | Webcam:    | Gerät zur | n Aufzeichnen ausw | äh ▼    | Ö   |
| Video                                                                |                        | . 6        |           |                    |         |     |
| Audio                                                                |                        | Auflosung: |           |                    |         |     |
| Webcam                                                               |                        | Bildrate:  |           |                    |         |     |
| Tastenkürzel                                                         | Hinweis <sup>,</sup>   |            |           |                    |         |     |
|                                                                      | Chroma K               | (ey        |           |                    |         |     |
| Erleben Sie weitere Software für Ihren<br>Digitalen Medien-Lifestyle | Farbberei<br>Entrausch | ich<br>Ien | 15        |                    |         |     |
| ScreenRecorder                                                       | Hintergru              | nd 📮       |           | ок                 | Abbreck | hen |

| Screen Recorder  |      |                    |              | \$?_>      | × |
|------------------|------|--------------------|--------------|------------|---|
| Aufnehmen        |      | Stre               |              |            |   |
| Vollbild         | Game | Für App<br>sperren | Benutzerdef. | Gerät      |   |
| Eingabegerät:    |      | TERRATEC_G2        |              | <b>▼</b> ‡ |   |
| Videoauflösung:  |      | 1080p              |              | •          |   |
| Videobildrate:   |      | 25 fps             |              | T          |   |
|                  |      |                    |              |            |   |
| <u>@</u>         |      | <u>₽</u> •         |              | * +        |   |
| ) Zeitbegrenzung |      | REC                |              |            |   |

Bei Eingabegerät den "Terratec G2/G4" auswählen.

Die Aufnahme über den S-Video Eingang wird in der Vorschau angezeigt.

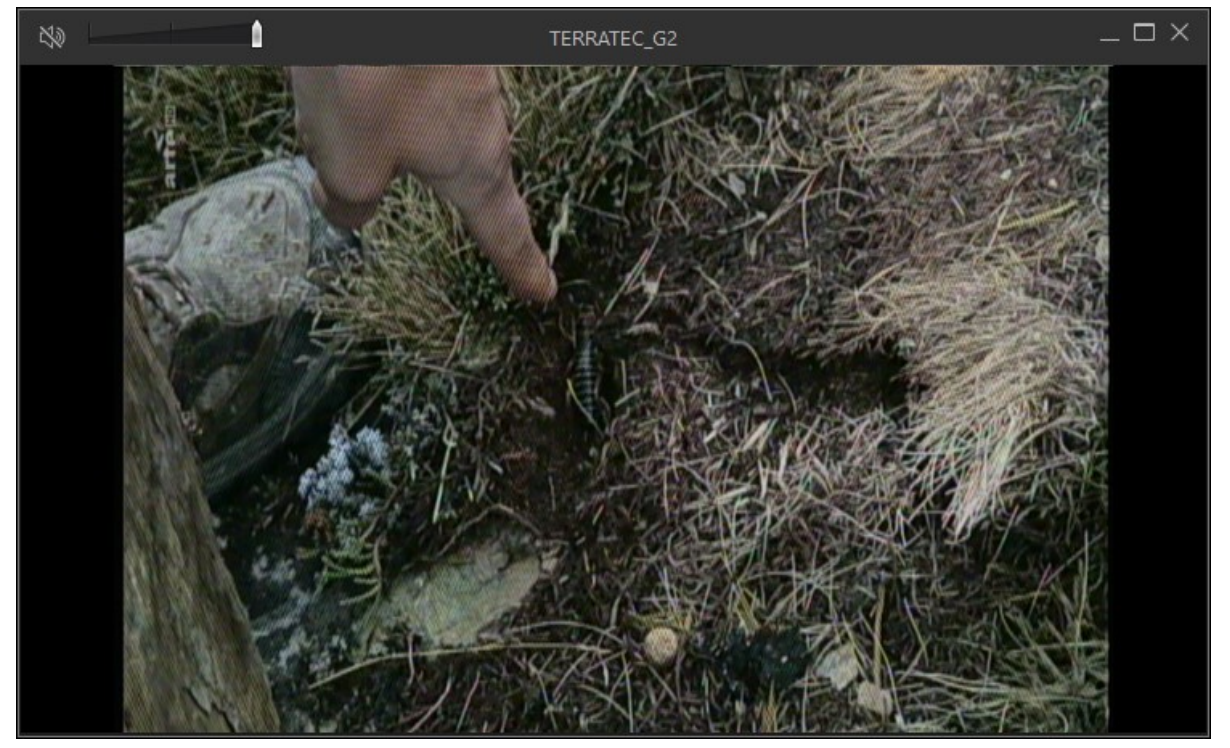